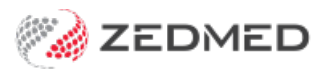

## **Create a custom Reminder**

Last Modified on 26/02/2025 10:22 am AEDT

All Appointment Reminders use a default message. Custom messages can be created for specific Appointment Types (per branch), and these customer reminders will be used for that Appointment Type, instead of the default. You can also edit the default text if required, for example, to include a Y/N confirmation.

To add a custom message:

- 1. Go to Zedmed's Management tab.
- 2. Select Practice Setup then SMS Configuration.

The SMS Configuration screen will open.

- 3. Select the Appointment Reminders tab.
- 4. Select the Branch the reminder is for.
- 5. Select Add Message.
- 6. Select the Appointment Type the custom message is for.
- 7. Select Create New.
- 8. Add ther text for the Reminder and use the Insert Merge Field drop-down to add merge fields.
- 9. Select **Close** to save and exit.

| Appointment Reminders                                                                                    | Branch: Albany Road Clinic 🗸                                                |                                                                                                    |                                                                                                 |
|----------------------------------------------------------------------------------------------------|-----------------------------------------------------------------------------|----------------------------------------------------------------------------------------------------|-------------------------------------------------------------------------------------------------|
| Appointment Schedule<br>Appointment Confirmation<br>Recall Reminders<br>Recall Schedule<br>Message Delay | Appointment Type<br>All                                                     | SMS Reminder Message<br>You have an appointment on <appt date="" time=""> with <dr name=""> at <cliniv<br>word "Y" if you can attend.</cliniv<br></dr></appt>                                                                                                    | Insert <u>M</u> erge Field <b>\</b><br>c Name>. Reply only with the                             |
|                                                                                                    | Add New Message<br>Select the appointr<br>message will overri<br>TeleHealth | Add New Message ×<br>Select the appointment type to create a custom SMS reminder message for. This<br>message will override the branch default message for this appointment type.<br>TeleHealth Create New Cancel                                                       |                                                                                                 |
|                                                                                                    | Reset To Zedmed Message Add                                                 | 1 n<br>Messages longer than 160 characters may incurr aditional charges from you<br>per additional message).<br>Note that this size will include the full value of any merge fields (the count a<br>the maximum value for each merge field)<br>d Message Delete Message | nessage, 4 characters remaini<br>r SMS provider (typically onco<br>above is an estimate based o |